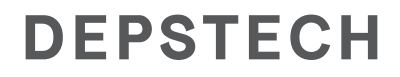

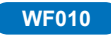

# FHD Inspection Camera

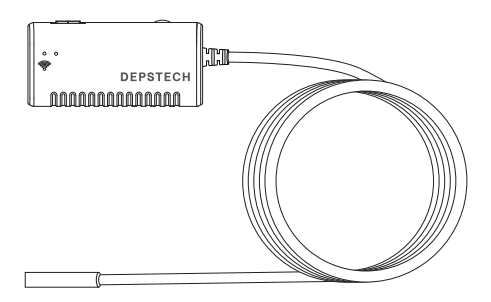

# Multi-Language User Manual

# Catalog

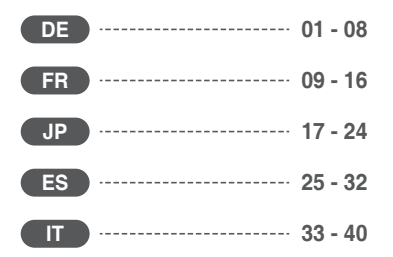

# Angabe über die Bestandteile des Produkts

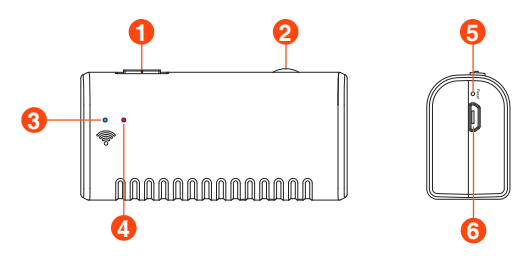

### 1. Power-Taste ein / aus

### 2. Dimmer der Kamera-LED:

Scrollen Sie, um die Helligkeit der Kamera-LED zu steuern.

### 3. WiFi-Signalanzeige:

Blaue LED blinkt: Bereit zum Pairing Blaue LED leuchtet immer: Verbindung ist erfolgreich

### 4. Betriebsanzeige:

Die rote LED leuchtet immer: Das Stromversorgungssystem funktioniert normal Rote LED blinkt: Batterie schwach Grüne LED leuchtet immer: Ladestatus

### 5. Reset-Taste:

Halten Sie die Reset-Taste 4 bis 7 Sekunden lang gedrückt und lassen Sie sie dann los. Die WLAN- und Stromanzeige wird ausgeschaltet und neu gestartet, und das Produkt wird auf die Werkseinstellungen zurückgesetzt.

### 6. Mikro-USB-Ladeanschluss

# Schritt 1 – App herunterladen

- iOS Benutzer (iOS 9+) können im App Store nach "DEPSTECH" App suchen und sie herunterladen.
- Android Benutzer (Android 5.0+) können im Google Play Store nach "DEPSTECH" suchen und sie herunterladen.

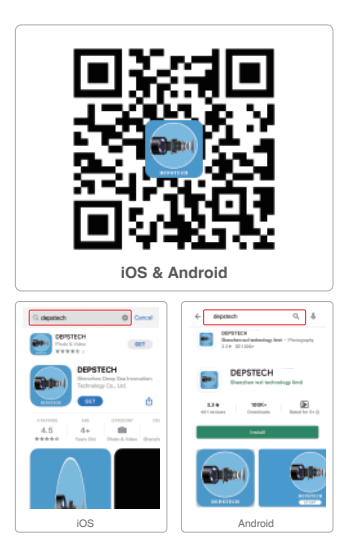

Hinweis: Bei der erstmaligen Nutzung könnte die App Sie gegebenenfalls um Ihre Erlaubnis für den Zugriff auf die Kamera, das Fotoalbum oder die Einstellung von WLAN/WiFi bitten. Machen Sie sich bitte keine Sorgen, wir können Ihnen garantieren, dass unsere App Ihre Privatsphäre nicht gefährden wird.

# Schritt 2 – Aktivierung des Gerätes

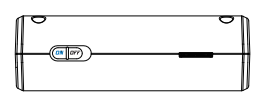

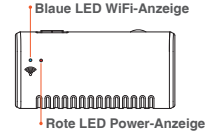

Drücken Sie den Power-Button auf "ON" und schalten Sie damit Ihre Inspektionskamera ein.

Hinweis: Bevor Sie das Produkt zum ersten Mal verwenden, laden Sie es bitte vollständig auf.

#### 1. Stromanzeige:

Nach 2s des Einschaltens leuchtet das rote Licht immer, um anzuzeigen, dass das Stromsystem ordnungsgemäß funktioniert; Rotes Licht blinkt, wenn die Leistung niedrig ist; Grünes Licht leuchtet immer beim Laden.

#### 2. WiFi-Anzeige:

Blaues Licht blinkt nach 5s nach dem Einschalten, um anzuzeigen, dass WiFi für die Verbindung bereit ist;

Blaues Licht ist immer an, wenn die WiFi-Verbindung erfolgreich ist;

Es dauert normalerweise 10-15 Sekunden vom Einschalten des Geräts bis zur Suche nach dem WiFi-Signal.

# Schritt 3 - WiFi-Verbindung

| No SM                          | 4:27 PM | 65% 🔳   |
|--------------------------------|---------|---------|
| Settings                       | WLAN    |         |
| WLAN                           |         |         |
| <ul> <li>Jetion_bb9</li> </ul> | 03083   | 4 🗢 (j) |

- A. Schalten Sie die WiFi-Einstellung auf Ihren Smart-Geräten ein (Mobiltelefon, Tablet), suchen Sie nach der Werkseinstellung WiFi SSID: Jetion \*\*\*\*\*\*\*
- B. Wählen Sie das WiFi-Passwort f
  ür die Werkseinstellung aus und geben Sie das Passwort ein: 12345678

Hinweis: \*\*\*\*\*\*\* ist eine Reihe von Zufallszahlen und Buchstaben, das Warten auf das Wifi-Signal und der Verbindungsaufbau mit WiFi kann ein paar Sekunden in Anspruch nehmen. Haben Sie bitte etwas Geduld für diesen Prozess.

# Schritt 4 - Probieren Sie es zum ersten Mal aus!

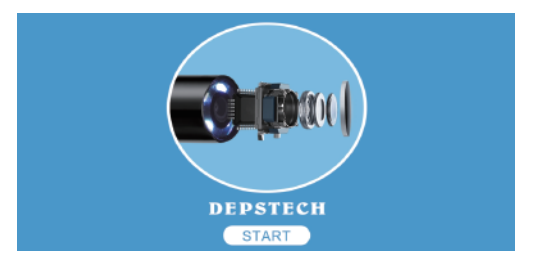

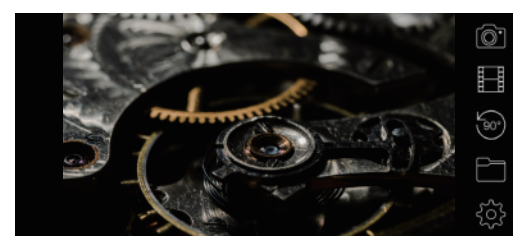

Hinweis: Die blaue LED-Anzeige auf dem Panel wird dauerhaft leuchten, wenn die App läuft.

# Erläuterung über die App

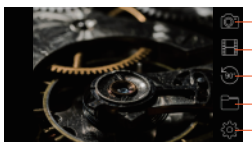

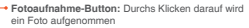

- Videoaufnahme-Button: Durchs Klicken darauf wird eine Videoaufnahme gestartet/beendet
- Umdrehen-Button: Durchs Klicken darauf werden die Bilder um 90° umgedreht
- Galerie-Button: Durchs Klicken darauf werden die Fotos/Videos angezeigt
- Einstellung-Button: Durchs Klicken darauf wird das Einstellungsmenü angezeigt

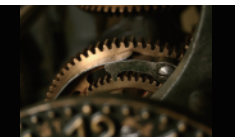

#### Funktion zum Verstecken der Buttons:

Durchs Klicken darauf werden die Buttons versteckt/aktiviert

| Please enter WiFi ssid     | Modify WiFi | name | Reboot device     |
|----------------------------|-------------|------|-------------------|
| Please enter WiFi passwort | Modify pass | word | Clear password    |
| 1920*1080                  | •           | M    | lodify Resolution |
| Button Alicel off          |             |      |                   |

Sie können den WLAN-Namen / das WLAN-Passwort zurücksetzen, sobald Sie das Smart-Gerät mit dem Endoskop verbunden haben.

WLAN-Namen zurücksetzen: Klicken Sie darauf, um den WLAN-Namen zurückzusetzen

WLAN-Passwort zurücksetzen: Klicken Sie darauf, um das WLAN-Passwort zurückzusetzen

Auflösung: Klicken Sie darauf, um die Auflösung zu ändern

Denken Sie nach dem Einrichten daran, auf die Schaltfläche "WLAN-Namen / Passwort / Auflösung ändern" zu klicken.

Hinweis: Wir würden unseren Kunden nicht empfehlen, die Wi-Fi-SSID / das WLAN-Passwort zu ändern. Was für die nächste Verwendung Nachteile haben kann. (Sobald Sie die Änderung vergessen haben Wi-Fi SSID / Passwort) Notieren Sie sich also besser die geänderte Wi-Fi SSID / Passwort, wenn Sie es tun müssen.

# Guide de Charge

- Schließen Sie das Gerät zum Aufladen an den DC 5V USB-Adapter an;
- W\u00e4hrend des Ladevorgangs leuchtet die gr\u00fcne LED-Kontrollleuchte dauerhaft.
- Wenn das Gerät vollständig aufgeladen ist, erlischt die grüne LED-Anzeige.

# Installationsanleitung für Zubehöre

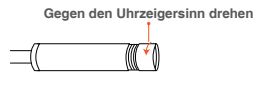

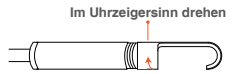

| Spezifikation                      |                                         |  |
|------------------------------------|-----------------------------------------|--|
| Sensor                             | CMOS                                    |  |
| Auflösungsoptionen der Kamera      | 1920*1080, 1600*1200, 1280*720, 640*480 |  |
| Betrachtungswinkel                 | 67°±3°                                  |  |
| Tiefenschärfe                      | 1.96-11.8 inches                        |  |
| Diameter                           | 8.5mm                                   |  |
| Betriebsspannung und Betriebsstrom | DC 5V/2A                                |  |
| WiFi-Frequenz                      | 2.4G                                    |  |
| WiFi-Reichweite                    | 16.5ft (ohne jegliche Hindernisse)      |  |
| Schutzklasse                       | IP67(gilt nur für die Kamera)           |  |

## Meist gestellte Fragen & Hilfe

- Q1: Kann ich während der Verwendung des Endoskops mein zelluläres Datennetzwerk für Social Media aktivieren?
- A1: Es hångt von Ihren Geräten ab. Wenn Sie iOS-Benutzer sind, öffnen Sie das Einstellung-Menü und finden Sie die Social Media App - finden Sie die drahtlosen Daten-erlauben Sie WLAN & zelluläre Daten. Wenn Sie Android Benutzer sind, hångt es von der OS Berechtigung von verschiedenen Marken der Mobiltelefone ab. Aber Sie können versuchen, das Einstellung-Menü zu öffnen-finden Sie die Entwickleroptionen-finden Sie die Vernetzung-öffnen Sie die Option "Mobile Daten immer aktiv" und die anbindende Hardware-Beschleunigung.
- Q2: Kann ich das Endoskop mit meinem Smart Home System oder meinem WiFi-Netzwerk zu Hause verbinden?
- A2: Nein, Sie sollen es nicht tun, es würde keine Reaktionen darauf geben und Sie könnten kaum noch das richtige WiFi-Signal des Endoskops erkennen. Wenn Sie aus Versehen das WiFi SSID/ Passwort des Endoskops so festgelegt haben, dass es mit dem Passwort des WiFi-Netzwerks zu Hause identisch ist, finden Sie bitte die zusammen mit den Zubehören mitgelieferte Reset-Nadel und Halten Sie die Reset-Taste 4-8 Sekunden lang gedrückt und lassen Sie sie dann los. Das WiFi SSID/ Passwort wird auf die Werkseinstellungen zurückgesetzt. Hinweis: Das ursprüngliche WiFi SSID/Passwort befindet sich auf der Rückseite des Endoskops.
- Q3: Was soll ich tun, wenn keine Bilder auf der App zu sehen sind oder wenn der Verbindungsaufbau fehlgeschlagen ist oder wenn der Bildschirm hängen geblieben ist?
- A3: Das könnte unterschiedliche Gründe haben. Beachten Sie bitte die folgende Anleitung.
  - a. Überprüfen Sie, ob Sie das richtige WiFi-Passwort eingegeben haben. (Hinweis: Wenn Sie das Passwort verändert haben, vergessen Sie nicht das neue Passwort. Ansonsten legen Sie das WiFi SSID/ Passwort wie oben beschrieben erneut fest).
  - b. Überprüfen Sie, ob die WiFi-Box vollständig aufgeladen ist. Niedriger Akkustand kann fehlgeschlagene Verbindung verursachen. Laden Sie es rechtzeitig auf.
  - c. Schalten die WiFi-Box erneut ein und verbinden Sie es erneut mit Ihrem Mobiltelefon.
  - d. Melden Sie sich aus der App ab und öffnen Sie die App wieder. Oder Sie können ein anderes Gerät zum Verbindungsaufbau verwenden.
  - e. Deinstallieren Sie die "DEPSTECH" App und installieren Sie erneut die aktuelle Version.

- f. Der zulässige Abstand zwischen der WiFi-Box und dem Mobiltelefon beträgt maximal 5 Meter und dazwischen dürfen keine Hindernisse vorliegen.
- g. Halten Sie das Gerät von anderen WiFi-Signalen fern oder schalten Sie sie aus während der Verwendung von diesem WiFi-Endoskop.
- h. Wenn Sie iOS Benutzer sind, stellen Sie sicher, dass Sie die "Zellulare Daten" in der "DEPSTECH" eingeschalten haben.

Hinweis: Wenn das Problem nach den oben genannten Methoden nicht gelöst werden kann, wenden Sie sich bitte per E-Mail an uns: support@depstech.com

### Informationen über Sicherheit und Pflege

Um Ihre Sicherheit und ein besseres Benutzungserlebnis zu gewährleisten, lesen Sie bitte vor dem Gebrauch die folgende Anleitung aufmerksam durch.

- X Nach jedem Gebrauch schalten Sie bitte die Inspektionskamera aus und bewahren Sie die Inspektionskamera in einer trockenen Umgebung auf. Sie können mit einem sanften Tuch und ein wenig Alkohol die Linse der Kamera reinigen, was zur erheblichen Verbesserung der Bildqualität beitragen kann. Darüber hinaus sollen Sie alle drei Monate die Akkus aufladen und Ihre elektrischen Geräte regelmäßig benutzen, was die Lebensdauer der Akkus erheblich verlängem kann.
- Die Kamera soll bei Temperaturen zwischen 32°F und 158°F aufbewahrt werden. Die Betriebstemperatur soll zwischen 32°F und 113°F liegen. Außerdem dürfen Kinder nur unter Aufsicht von Erwachsenen das Gerät bedienen. Kinder dürfen das Gerät nicht alleine bedienen.
- Hatten Sie das Gerät von Flammen/Flüssigkeiten/Säuren fern. Sie könnten die Gefahr des elektrischen Schlags erhöhen und zur Schädigung des Gerätes führen.
- Das Gerät ist nicht schlagfest. Vermeiden Sie Stöße durch Außeneinwirkungen, z.B., lassen Sie das Gerät nicht aus größerer Höhe abfallen.
- ※ Die Linse und das Rohr sind wasserbeständig, wenn sich das Gerät im vollständig zusammengebauten Zustand befindet, aber die WiFi-Box ist nicht wasserbeständig. Das bedeutet, dass IP67 nur für die Kamera gilt, die Kamera unterstützt Unterwasserinspektion bis zu 3.33t/30 Min. Hinweis: Tauchen Sie die WiFi-Box nicht ins Wasser ein.

HINWEIS: Tauchen Sie die WIFI-Box nicht ins wasser ein.

- Nach der Richtlinie von WEEE sollen Sie bei der Entsorgung der Akkus auf die Umweltverträglichkeit achten.
- Es ist eine normale Erscheinung, dass sich die Kamera beim Betrieb erwärmt, insbesondere wenn die Kamera-LED auf die hellste Stufe eingestellt ist, aber das wird weder die Funktionalität der Kamera noch die Lebensdauer des Endoskops beeinträchtigen.
- Die WiFi-Reichweite liegt bei ca. 16.5ft ohne jegliche Hindernisse. Der Abstand zwischen der WiFi-Box und dem Mobiltelefon/Tablet soll 16.5ft nicht überschreiten.
- Während des Betriebs der Kamera halten Sie die Einheit fern vom Gebiet mit starker WiFi-Störung. Ansonsten könnte es die WiFi-Verbindung zwischen der WiFi-Box und dem Smartphone beeinträchtigen.

# Introduction de la structure de produit

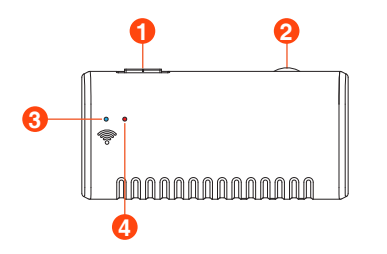

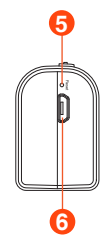

### 1. Clé de l'interrupteur d'alimentation

### 2. Gradateur des LED de la caméra:

Faites rouler pour contrôler la luminosité des LED de la caméra

### 3. Indicateur WiFi:

Une lumière bleue clignotante indique que le périphérique WiFi attend d'être connecté, et une lumière bleue fixe indique que la connexion WiFi est réussie;

### 4. Indicateur d'alimentation:

Lumière rouge fixe: l'alimentation fonctionne normalement Voyant rouge clignotant: Batterie faible Voyant vert fixe: Charge

### 5. Bouton de réinitialisation:

Appuyez et maintenez le bouton de réinitialisation pendant 4 à 7 secondes, puis relâchez-le, le WiFi et l'indicateur d'alimentation s'éteindront et redémarreront, et le produit sera restauré aux paramètres d'usine;

### 6. Port de charge USB

# Étape 1 – Le téléchargement de l'APP

- Pour les utilisateurs d'iOS (iOS 9+), recherchez et téléchargez l'app de "DEPSTECH" au magasin d'APP.
- Pour les utilisateurs d'Android (Android 5.0+), recherchez et téléchargez "DEPSTECH" au magasin de Google Play.

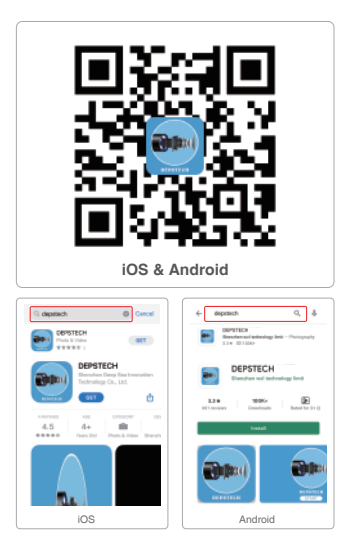

Remarque: Au moment de l'utilisation pour la première fois, l'application peut nécessiter votre autorisation pour accéder à la caméra, à l'album ou aux paramètres de WLAN/WIFI. Mais ne vous inquiétez pas. Nous vous assurons qu'il n'y a aucun risque de confidentialité à notre app.

# Étape 2 – Activation de l'appareil

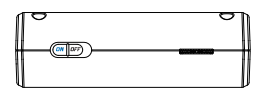

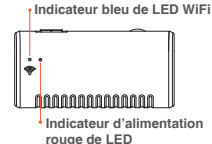

Poussez le bouton d'alimentation sur "ON" pour allumer l'endoscope.

Remarque: Avant d'utiliser le produit pour la première fois, veuillez le charger complètement.

#### 1. Indicateur d'alimentation:

Le voyant rouge est toujours allumé après 2 secondes de démarrage, indiquant que le système d'alimentation fonctionne normalement;

Lorsque la batterie est faible, le voyant rouge clignote;

Lors du chargement, le voyant vert est toujours allumé;

### 2. Indicateur WiFi:

Le voyant bleu clignote après 5 secondes de démarrage, indiquant que le WiFi est prêt à être calibré;

Une fois la connexion WiFi réussie, la lumière bleue est toujours allumée, cela prend généralement 10 à 15 secondes entre la mise sous tension de l'appareil et la recherche du signal WiFi;

# Étape 3 – Connexion de WiFi

| No SIM                              | 4:27 PM | 65% 🔳  |
|-------------------------------------|---------|--------|
| Settings                            | WLAN    |        |
| WLAN                                |         |        |
| <ul> <li>Jetion_bb903083</li> </ul> |         | ≜ ≑ () |

- B. Ensuite, choisissez et remplissez le paramètre d'usine du mot de passe de WIFI: 12345678

Remarque: \*\*\*\*\*\*\* sera une série de chiffres et de lettres aléatoires. Et cela peut prendre quelques secondes pour attendre le signal de WIFI et la connexion de WIFI. Veuillez être patient pour le processus.

# Étape 4 – Commencez votre premier essai !

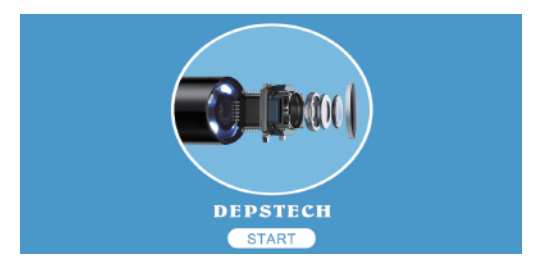

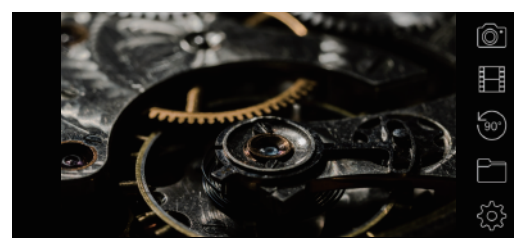

Remarque: L'indicateur bleu de LED sur le panneau restera allumé après l'entrée dans l'application.

# Introduction d'APP

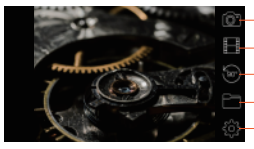

- Le bouton de prise de photo: Cliquez pour prendre une photo.
- Le bouton d'enregistrement: Cliquez pour commencer/ terminer un enregistrement de vidéo.
- Le bouton de rotation: Cliquez pour faire tourner l'image de 90°.
- Le bouton de galerie: Cliquez pour vérifier les photos/ vidéos.
- Le bouton de réglage: Cliquez pour entrer au réglage.

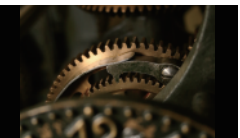

### Fonction à cacher les boutons:

Cliquez à masquer/réveiller les boutons.

| Please enter wiri ssid     | Modify WiFi name | Reboot device     |
|----------------------------|------------------|-------------------|
| Please enter WiFi passworc | Modify password  | Clear password    |
| 1920*1080                  | •                | Modify Resolution |
|                            |                  |                   |

Vous pouvez réinitialiser le nom / mot de passe WiFi une fois que vous avez connecté le périphérique intelligent à l'endoscope.

Réinitialiser le nom WiFi: Cliquez dessus pour réinitialiser le nom WiFi

Réinitialiser le mot de passe WiFi: Cliquez dessus pour réinitialiser le mot de passe WiFi

Résolution: Cliquez dessus pour changer la résolution

Après la configuration, n'oubliez pas de cliquer sur le bouton "Modifier le nom / mot de passe / résolution WiFi"

Noter: Nous ne recommandons pas à nos clients de modifier le SSID / mot de passe Wi-Fi. Ce qui peut faire des inconvérients pour la prochaine utilisation. (Une fois que vous avez oublié la modification Wi-Fi SSID / Password) Vous feriez donc mieux de noter le SSID Wi-Fi modifié / mot de passe si vous devez le faire.

# Guide de Charge

- 1. Connectez l'appareil à l'adaptateur USB DC 5V pour le chargement;
- 2. Pendant le processus de charge, le voyant LED vert reste allumé.
- Lorsque l'appareil est complètement chargé, le voyant LED vert s'éteint.

# Guide d'installation des accessoires

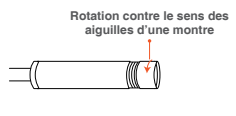

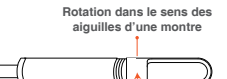

| Spécification                    |                                          |  |
|----------------------------------|------------------------------------------|--|
| Capteur                          | CMOS                                     |  |
| Option de résolution du caméra   | 1920*1080, 1600*1200, 1280*720, 640*480  |  |
| Angle de vue                     | 67°±3°                                   |  |
| Profondeur de vue                | 1.96-11.8 inches                         |  |
| Diamètre                         | 8.5mm                                    |  |
| Voltage et courant de travail    | DC 5V/2A                                 |  |
| Fréquence de WIFI                | 2.4G                                     |  |
| Distance de transmission de WIFI | 16.5ft (sans obstacles)                  |  |
| Grade étanche                    | IP67(seulement pour la partie de caméra) |  |

# FAQ & Aide

- Q1: Puis-je active mon propre réseau de données cellulaires pour les médias sociaux en utilisant l'endoscope ?
- A1: Eh bien, ça dépend de votre appareil. Pour les utilisateurs d'iOS, passez au Paramètres - trouvez l'app de média social - trouvez les données sans fil permettez les données de WLAN& cellulaires.

Et pour les utilisateurs d'Android, ça dépend des permissions de l'exploitation du système des téléphones de différentes marques. Mais, vous pourriez essayer d'ouvrir le Paramètre - trouvez les options de développement - trouvez le réseau-ouvrez l'option d'activation pour toujours des données mobiles et l'accélération des matériels Tethering.

- Q2: Puis-je connecter l'endoscope à mon système de maison intelligent ou au réseau de WIFI chez moi ?
- A2: Non, vous ne pouvez pas faire comme ça. Ce sera sans réponse, et vous pouvez à peine distinguer le correct signal de WIFI de l'endoscope. Si vous avez à tort réglé le pareil SSID/mot de passe de WIFI de l'endoscope que celui du réseau de WIFI chez vous, veuillez trouver la broche de réinitialisation incluse dans les accessoires. Appuyez longuement sur le bouton de réinitialisation pendant 4 à 7 secondes, puis relâchez, le SSID / mot de passe WiFi sera restauré aux paramètres d'usine.

Remarque: Vous pouvez vous référer à l'étiquette au dos de l'endoscope pour le SSID/mot de passe de WIFI d'origine.

- Q3: Que puis-je faire si aucune image n'apparaît sur l'application ou des connexions échouées ou un gel d'image ?
- A3: Cela peut être causé par plusieurs raisons, veuillez suivre les instructions ci-dessous.
  - a. Veuillez vérifier si vous avez entré le correct mot de passe de WIFI.
     (Remarque: Veuillez n'oubliez pas le mot de passe si vous l'avez modifié.
     Sinon, réinitialisez le SSID/mot de passe comme mentionné ci-dessus.)
  - b. Veuillez vérifier si le boîtier de WIFI est plein d'énergie. Une alimentation faible peut entraîner une panne de connexion, et veuillez la recharger à temps.
  - c. Essayez de redémarrer le boîtier de WIFI et de reconnecter avec votre téléphone.
  - Quittez de l'APP. Et rouvrez-la. Ou vous pouvez changer un appareil pour la connexion.
  - Essayez de désinstaller l'APP de DEPSTECH. Ensuite, réinstallez-la dans la version de mise à jour.
  - f. Veuillez garder la distance entre le boîtier de WIFI et le téléphone mobile à moins de 5 mètres sans obstacles.

- g. Éloignez-vous des autres signaux de WIFI forts à l'entour ou éteignez-le au moment de l'utilisation de l'endoscope de WIFI.
- Pour les utilisateurs d'iOS, vérifiez que vous avez ouvert "les données cellulaires" de "DEPSTECH".

Remarque: Après avoir suivi les méthodes de dépannage ci-dessus, si vous ne parvenez pas encore à le résoudre, veuillez nous contacter par courrier électronique via <u>support@depstech.com</u>

### Informations de sécurité et d'entretien

Pour votre sécurité et les meilleures expériences d'utilisation, veuillez lire soigneusement les instructions avant de l'utilisation.

- <sup>30</sup> Veuillez n'oublier pas d'éteindre la caméra d'inspection et de la placer dans un environnement sec après chaque utilisation. Vous pouvez utiliser un chiffon en coton avec un peu d'alcol à garder l'objectif de la caméra claire, ce qui aide aussi à capturer les meilleures images. De plus, vous devez charger et régulièrement utiliser vos appareils électriques tous les trois mois, ce qui va aider à prolonger la durée de vie de la batterie.
- X La temperature de stockage sera entre 32-158°F. Et la temperature de travail sera entre 32-113°F. De plus, les enfants ne peuvent pas utiliser cet appareil qu'avec les conseils des adultes. Veuillez ne pas les laisser utiliser l'appareil seul.
- ※ Veuillez garder l'appareil éloigné de la source d'incendie/du liquide/de l'acide. Tout ça augmente le risque de chocs électriques et de dommages de l'appareil.
- L'unité n'est pas résistante aux chocs. Veuillez éviter les résultats d'impact d'en haut, par exemple la chute de l'unité d'en haut.
- La lentille et le tube de caméra sont résistants à l'eau lorsque l'unité est complètement assemblée. Mais le bôitier de WIFI n'est pas comme ça, c'est-à-dire qu'IP67 étanche n'est disponible que pour la partie de sonde de caméra. Et la partie de caméra prend en charge des inspections sous-marines dans les 3.33 pieds/ 30 minutes.

Remarque: N'immergez pas le boîtier de WIFI dans l'eau.

- Selon les directives de WEEE, il faut faire attention à l'environnement de l'élimination de la batterie.
- Normalement, la caméra devient chaud, surtout lorsque LED de caméra atteint au niveau le plus brillant. Mais, cela n'affectera pas l'utilisation ou la durée de vie de l'endoscope.
- X La distance de transmission de WIFI est de 16.5 pieds d'environ sans aucun obstacle. Veuillez garder la distance entre le boîtier de WIFI et le téléphone/la tablette à moins de 16.5 pieds.
- Veuillaz garder l'unité éloigné de la zone d'interférence de WIFI forte lors de l'utilisation.Sinon, cela peut affecter la connexion de WIFI entre le boîtier de WIFI et le smartphone.

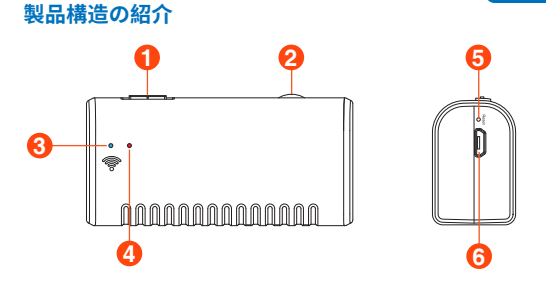

JP

1. 電源ボタンのオン/オフ

### 2. (カメラ)レンズLEDライトレギュレーター

### 3. WiFiインジケータ:

青色のランプが点滅している場合は、デバイスのWiFiが接続待ち であることを示し、青色のランプが常時点灯している場合は、 WiFi接続が成功したことを示します。

### 4. 電源インジケータ:

赤色のランプが常に点灯している:電源が正常に動作している 赤ランプ点滅:バッテリー残量不足 録のランプが常に点灯している:充雷中

### 5. リセットボタン:

リセットボタンを4~7秒間長押すと、WiFiと電源ランプが消えて 再起動し、製品が工場出荷時の状態に戻ります。

### 6. USB充電ポート

# ステップ1-アプリをダウンロードする

Androidユーザー(Android 5.0+)の場合、グーグルプレイスト アから「DEPSTECH」を検索してダウンロードする。

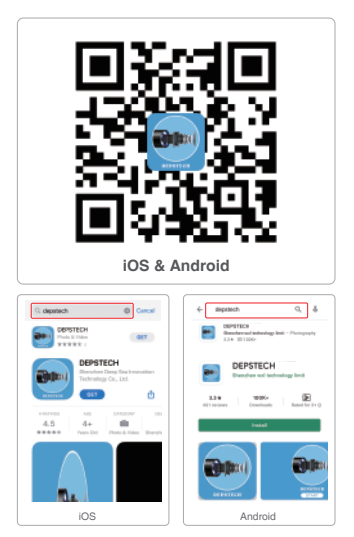

注意:最初の使用では、カメラ、アルバム、またはWLAN / WiFi設定へ のアクセスの許可を必要とする場合がある。しかし、心配しないでく ださい。アプリにはプライバシーのリスクがないことをお約束する。

# ステップ2-デバイスを活性化する

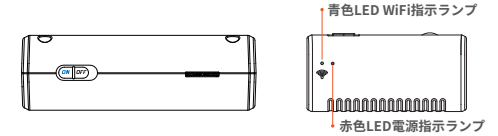

電源ボタンを「オン」にして、WF010検査カメラを開ける。

### 注意:初めてお使いになる前に、十分に充電してください。

1. 電源インジケーター:

電源を入れた2s後、赤い光が常に点灯すると電源システムが正常 に動作していることを示します。

2. WiFiインジケーター:

電源を入れた5s後、青い光が点滅するとWiFiのペアリング準備が 整ったことを示します。WiFiに接続すると、青い光が常に点灯しま す。電源を入れるからWiFi信号を見つけるまで10-15秒間ぐらいか かります。

# ステップ3 – WiFiを接続する

| 4:27 PM                             | 65% 🔳 🖓                  |
|-------------------------------------|--------------------------|
| WLAN                                |                          |
|                                     |                          |
| <ul> <li>Jetion_bb903083</li> </ul> |                          |
|                                     | 4:27 PM<br>WLAN<br>03083 |

A. スマートデバイス(WiFiモジュールを搭載した携帯電話、タブレット)のWiFi設定を開き、出荷設定のWiFi SSIDを検索する:

### Jetion\_\*\*\*\*\*\*\*\*

B. 次に、出荷設定のWiFiパスワード12345678を選択して入力する。

注意: \*\*\*\*\*\*\*\* は一連のランダムな数字と字母であり、WiFi信号とwifi 接続を待つのに数秒かかる場合がある。 しばらくお待ちください。

# ステップ4-最初の試みを始めましょう!

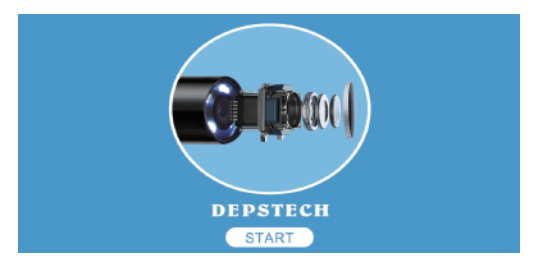

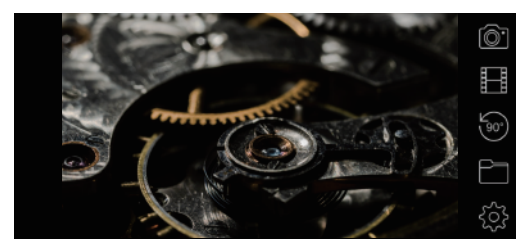

注意:パネルに入った青色のLEDインジケータは、アプリケーション に入った後もオンのままです。アプリケーションに入ると、パネルの 青色led指示ランプが点灯し続ける。

# アプリ紹介

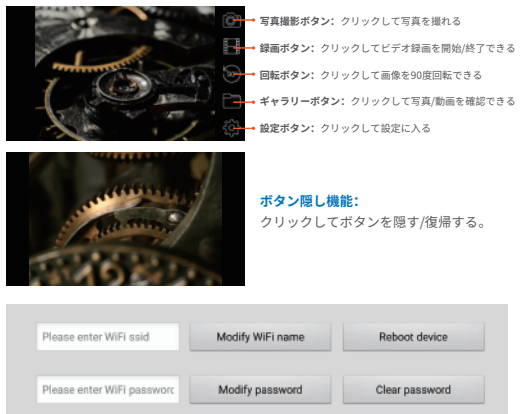

| 1920*1080        | • | Modify Resolution |
|------------------|---|-------------------|
| Button AlignLeft |   | 0                 |

本製品とスマートデバイスを接続した後、WiFiの名前とパスワードを再設定 することができます。

WiFi名のリセット: クリックしてWiFi名を入力

WiFiパスワードのリセット: クリックしてWiFiパスワードを入力

解像度: クリックして解像度を選択

設定後、「WiFi名の変更、WiFiパスワードの変更、解像度の変更」ボタンを クリックしてください。

ご注意:お客様によるWi-Fi SSID/パスワードの変更はお勧めできません。 次の使用に悪影響を及ぼす可能性があります。(Wi-Fi SSID/パスワードの変更 を忘れると)、変更したWi-Fi SSID/パスワードを記録することをお勧めます。

# 充電ガイド

- 1. 充電のためにデバイスを DC 5V USB アダプターに接続します。
- 2. 充電プロセス中は、緑色の LED インジケータ ライトが点灯します。
- デバイスが完全に充電されると、緑色の LED インジケータが消灯します。

# 付属品組立ガイド

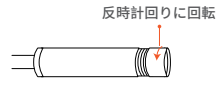

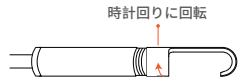

| 規格          |                                         |  |
|-------------|-----------------------------------------|--|
| センサー        | CMOS                                    |  |
| カメラ解像度オプション | 1920*1080, 1600*1200, 1280*720, 640*480 |  |
| 視野角度        | 67°±3°                                  |  |
| 視野の深さ       | 1.96-11.8 インチ                           |  |
| 直径          | 8.5mm                                   |  |
| 作業電圧及び電流    | DC 5V/2A                                |  |
| WiFi周波数     | 2.4G                                    |  |
| WiFi伝送距離    | 16.5ft (何の障害もなく)                        |  |
| 防水グレード      | IP67 (カメラ部分のみ)                          |  |

### よくある問題&解決

- Q1: 内視鏡を使用しているときに、私の携帯電話のデータネットワークはソーシャ ルメディアに使えますか?
- A1:それはあなたのデバイスに次第で、iOSユーザーの場合、設定を開き・ソーシャルメディアアプリを検索・ワイヤレスデータを検索・WLANとセルラーデータを許可する。 Androidユーザーの場合、それは異なるブランドの機帯電話のOS権限に依存す

Androidユーザーの場合、それは異なるプライの特徴を加めのAmarkになり る。しかし、設定を開いてみて、開発者オプションを見つけて、ネットワーキ ングを見つけて、モバイルデータを常にアクティブにするオプションとテザリ ングハードウェア加速を開く。

- Q2: 内視鏡をスマートホームシステムまたは自宅のWiFiネットワークに接続できま すか?
- A2: いいえ、そうするべきではない、それは無応答となり、内視鏡の正しいWiFi信 号を区別することがほとんどできない。 内視鏡のWiFi SSID/パスワードをお宅のWiFiネットワークと同じように誤って 設定している場合、付属品に含まれているリセットピンを見つけ、リセットボ タンを4~7秒間クリックしてから、厳します。WiFi SSID/パスワードは元の工 場出荷時の設定にリセットされます。

注意:元のWiFi SSID /パスワードについては、内視鏡背面のラベルを参照して ください。

- Q3: アプリに画像が表示されていなかったり、接続に失敗したり、画像がフリーズ する場合はどうすればよいですか?
- A3: 複数の理由により発生する可能性があるので、以下の指示に従ってください。
  - a. 正しいWiFiパスワードを入力したかどうかを確認してください。(注意: 変更した場合はパスワードを覚えておいてください。そうでない場合は、 WiFi SSID/パスワードを上記の方法でリセットしてください。)
  - b. WiFiボックスに電力が供給されているかどうかを確認してください。電力 が不足すると接続が失敗する可能性がある。適時に充電してください。
  - c. WiFiボックスを再起動して、携帯電話に再接続してください。
  - d. アプリを終了し、再度開く。または、接続するデバイスを変更できる。
  - d.「DEPSTECH」アプリをアンインストールしてから、更新バージョンに再 インストールしてください。
  - f. 任意の障害物なしで5メートル以内にWiFiボックスと携帯電話の間の距離を 保つ。
  - g. このWiFi内視鏡を使用するときは、周囲の他の強いWiFi信号を避けたり、 閉じたりしてください。
  - h. iOSユーザーの場合は、「DEPSTECH」の「セルラーデータ」を開いたことを確認してください。

注意:上記のトラブルシューティング方法を実行しても問題が解決しない場合 は、<u>support@depstech.com</u>の電子メールで連絡してください。

### 安全とメンテナンス情報

安全とより良い使用体験のために、使用する前に説明を注意深くお読 みください。

- ※使用後は必ず検査カメラの電源を切り、乾燥した場所に置いてください。カメラの レンズをきれいに保つために、少量のアルコールを含んだソフトコットンを使う こともできる。これも、最高の画像を捕えるのに役立つ。さらに、3か月ごとに電 気機器を定期的に充電して使用する必要があり、これは、電池寿命を延ばすのに 非常に役立つ。
- ※保存温度は、32~158°Fにあるべきだ。そして作業温度は 32-113°Fにあるべきだ。 また、児童は成人の案内下でなければ操作できないので、デバイスを単独では操 作させないようにする。
- ※火気・液体・酸性の場所に置かないでください。これらは電気ショックやデバイ スの損傷のリスクを増加させる可能性がある。
- ※本機は耐衝撃ではないので、この機器を高空から落とすなど、強い衝撃を避けて ください。
- ※ レンズ、チューブは完全に組み立てられた状態では防水だが、WiFiボックスは防水ではない。つまり、これは IP67 の防水機能がカメラの探ビン部分にのみ適用され、カメラ部分は3.33 フィート / 30 分以内の水中検査をサポートできる。
- ※ WEEE のガイダンスに従い、電池処置の環境問題に注意してください。

注意: WiFiボックスを水に浸さないでください

※カメラが熱くなるのは異常ではなく、特にカメラのLEDが最も明るくなる場合、しかし、正常な使用や内視鏡の使用寿命に影響しない。

#### ※ WiFi の通信距離は任意の障害物なしで約 16.5ft。

WiFi ボックスと携帯電話 / タブレットの間の距離を 16.5ft 以内に保ってください。

※ご使用中は、WiFi 妨害の強いエリアから離してください。そうしないと、WiFi ボックスとスマートフォン間の WiFi 接続に影響を与える可能性がある。

# Introducción a la estructura del producto

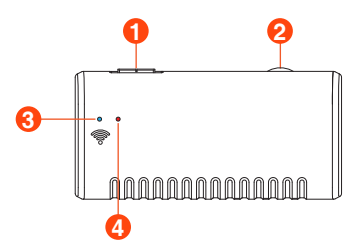

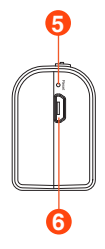

1. Botón de encendido encendido / apagado

### 2. Atenuador de los LED de la cámara:

Gire para controlar el brillo de los LED de la cámara

### 3. Indicador de señal WiFi:

LED azul intermitente: Listo para emparejar; El LED azul permanece encendido: Se conecta correctamente

### 4. Indicador de encendido:

El LED rojo permanece encendido: El sistema de alimentación funciona normalmente El LED rojo intermitente: Batería baja El LED verde permanece encendido: Estado de carga

### 5. Botón de reinicio:

Mantenga presionado el botón de reinicio durante 4-7 segundos y luego suéltelo, el indicador de encendido y WiFi se apagará y reiniciará, y el producto se restaurará a la configuración de fábrica.

### 6. Puerto de carga micro-USB

# Paso 1 – Descarga de la APP

- Para usuarios de iOS (iOS 9+), busque y descargue la aplicación "DEPSTECH" en la tienda de APP.
- Para usuarios de Android (Android 5.0+), busque y descargue "DEPSTECH" en Google Play Store.

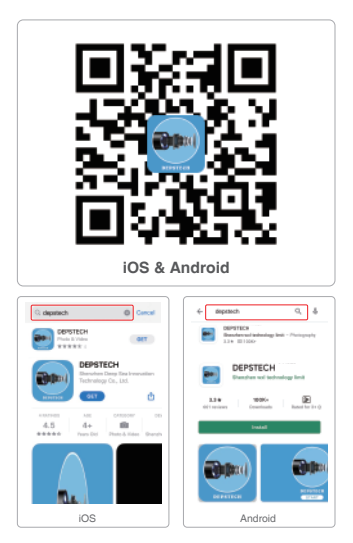

Nota: Para el primer uso, la aplicación puede requerir su permiso para acceder a la cámara, el álbum o la configuración de WLAN / WiFi. Pero no se preocupe, le prometemos que no hay riesgo de privacidad para nuestra aplicación.

# Paso 2 – Activación del dispositivo

Indicador LED azul de WiFi

Presione el botón de encendido en "ON" para abrir su cámara de inspección WF010.

Nota: Antes de usar el producto por primera vez, cárguelo completamente.

1. Indicador de energía:

la luz roja está siempre encendida después de 2 segundos de inicio, lo que indica que el sistema de energía está funcionando normalmente; Cuando la batería está baja, la luz roja parpadea; al cargar, la luz verde está siempre encendida;

2. Indicador de WiFi:

la luz azul parpadea después de encenderse durante 5 segundos para indicar que el WiFi está listo para emparejarse; una vez que la conexión WiFi es exitosa, la luz azul está siempre encendida; Por lo general, toma entre 10 y 15 segundos desde que se enciende el dispositivo hasta que se busca la señal WiFi;

# Paso 3 – Conexión WiFi

| 4:27 PM | 65% 🔳                    |
|---------|--------------------------|
| WLAN    |                          |
|         |                          |
| 03083   | ∎ ≑ (Ì)                  |
|         | 4:27 PM<br>WLAN<br>03083 |

- A. Vaya a la configuración WiFi en sus dispositivos inteligentes (teléfono, tableta con módulo WiFi), busque la configuración WiFi SSID de fábrica: Jetion\_\_\_\_\_\_\_
- B. Luego elija y complete la contraseña de WiFi de configuración de fábrica: 12345678

Nota: """" será una serie de números y letras al azar, y puede llevar varios segundos esperar la señal WiFi y la conexión wifi. Por favor sea paciente para el proceso.

# Paso 4 – ¡Comienza su primera prueba!

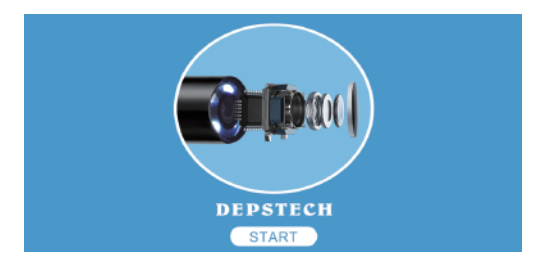

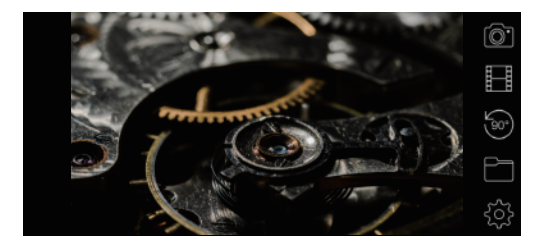

Nota: El indicador LED azul en el panel permanecerá encendido después de ingresar a la aplicación.

# Introducción APP

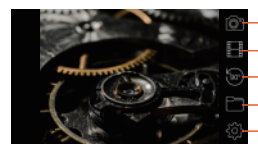

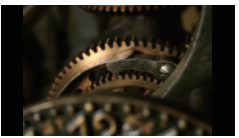

- Botón de tomar fotos: haga clic para tomar una foto
- Botón de grabación: haga clic para iniciar / finalizar una grabación de video
- Botón Girar: haga clic para girar la imagen 90°
- Botón de galería: haga clic para ver las fotos / videos
- Botón de configuración: haga clic para ingresar la configuración

Función de esconder de botones: Haga clic para ocultar / activar los botones

| Previse enter with solu    | Moonly WiPi ha | IIIA | Repool device  |
|----------------------------|----------------|------|----------------|
| Please enter WiFi passworc | Modify passwo  | rd   | Clear password |
| 1920*1080                  | •              | Mod  | ify Resolution |
|                            |                | _    |                |

Puede restablecer el nombre / contraseña de WiFi una vez que haya conectado el dispositivo inteligente con el endoscopio.

Restablecer nombre de WiFi: Haga clic en él para restablecer el nombre de WiFi Restablecer contraseña de WiFi: Haga clic en él para restablecer la contraseña de WiFi

Resolución: Haga clic en él para cambiar la resolución

Después de la configuración, recuerde hacer clic en el botón "Modificar nombre / contraseña / resolución de WiFi".

Nota: No recomendaríamos a nuestros clientes que modifiquen el SSID / contraseña de Wi-Fi. Lo que puede tener desventajas para el próximo uso. (Una vez que haya olvidado el SSID / Contraseña de Wi-Fi) Por lo que es mejor que escriba el SSID de Wi-Fi modificado / contraseña si tiene que hacerlo.

# Guida de Charge

- 1. Conecte el dispositivo al adaptador USB DC 5V para cargarlo;
- Durante el proceso de carga, la luz indicadora LED verde permanecerá encendida.
- Cuando el dispositivo esté completamente cargado, el indicador LED verde se apagará.

# Guía de instalación de accesorios

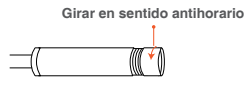

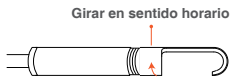

| Especificación                 |                                         |  |
|--------------------------------|-----------------------------------------|--|
| Sensore                        | CMOS                                    |  |
| Resolución cámara Opción       | 1920*1080, 1600*1200, 1280*720, 640*480 |  |
| Ángulo de visión               | 67°±3°                                  |  |
| Profundidad de vista           | 1.96-11.8 pulgadas                      |  |
| Diámetro                       | 8.5mm                                   |  |
| Voltaje y corriente de trabajo | DC 5V/2A                                |  |
| Frecuencia WiFi                | 2.4G                                    |  |
| Distancia de transmisión WiFi  | 16.5ft (Sin obstáculos)                 |  |
| Grado impermeable              | IP67 (solo para cámara)                 |  |

## Preguntas frecuentes y ayuda

- P1: ¿Puedo habilitar mi red de datos móviles para las redes sociales mientras uso el endoscopio?
- R1: Bueno, depende de sus dispositivos. Para el usuario de iOS, por favor diríjase a Configuración: busque la aplicación de redes sociales encuentre los Datos inalámbricos - permita WLAN y Datos celulares. Para el usuario de Android, depende de los permisos del sistema operativo de diferentes marcas de teléfonos celulares. Pero puede intentar activar la Configuración - encontrar las opciones de Desarrollador - encontrar la Red - abrir la opción de Datos móviles siempre activa y la aceleración de Tethering hardware.
- P2: ¿Puedo conectar el endoscopio a mi Smart Home System o mi red WiFi en casa?
- R2: No, no deberías hacer eso, eso no responderá y sería difícil distinguir la señal WiFi correcta del endoscopio.

Si configuras incorrectamente el WiFi SSID/contraseña del endoscopio de la misma manera que la red WiFi de su hogar, Busque el pin de reinicio incluido en el archivo adjunto y luego presione y mantenga presionado el botón de reinicio durante 4-7 segundos antes de soltarlo. El SSID / contraseña de WiFi se restaurará a la configuración original de fábrica. El WiFi SSID/contraseña se restablecerá a la configuración original de fábrica.

Nota: Puede consultar la etiqueta en la parte posterior del endoscopio para encontrar el WiFi SSID/Contraseña original.

- P3: ¿Qué puedo hacer si no se muestra ninguna imagen en la aplicación o si fallaron las conexiones o la congelación de la imagen?
- R3: Eso puede deberse a múltiples razones, por favor siga las instrucciones a continuación:
  - a. Verifique si ha ingresado la contraseña de WiFi correcta. (Nota: recuerde la contraseña si ha modificado, de lo contrario, restablezca el WiFi SSID/ contraseña como se mencionó anteriormente).
  - b. Compruebe si la caja de WiFi está llena de energía. La energía baja puede causar fallas en la conexión, por favor recargue a tiempo.
  - c. Intente reiniciar la caja WiFi y vuelva a conectarla con su teléfono.
  - d. Salga de la aplicación y vuelva a abrirla. O puede cambiar un dispositivo para la conexión.
  - Intente desinstalar la aplicación DEPSTECH, luego vuelva a instalarla en la versión actualizada.

- f. Mantenga la distancia entre la caja de WiFi y el teléfono móvil dentro de 5 metros sin ningún obstáculo.
- g. Manténgase alejado de otras señales WiFi fuertes o apáguelo cuando use este endoscopio WiFi.
- h. Para usuarios de iOS, asegúrese de haber activado los "Datos móviles" de la "DEPSTECH".

Nota: Si aún no puede resolverlos problemas después de seguir los métodos de solución, póngase en contacto con nosotros por correo electrónico a través de: <u>support@depstech.com</u>

# INFORMACIÓN DE SEGURIDAD Y MANTENIMIENTO

Para su seguridad y una mejor experiencia de uso, lea las instrucciones cuidadosamente antes de usar.

- Recuerde apagar la cámara de inspección y colocarla en un ambiente seco después de cada uso. Puede usar un paño de algodón suave con poco alcohol para mantener clara la lente de la cámara, lo que también es de gran ayuda para capturar la mejor imagen. Además, por cada tres meses, debe cargar y usar sus dispositivos eléctricos regularmente, lo que será de gran ayuda para extender la vida útil de la batería.
- ½ La temperatura de almacenamiento debe estar entre 32-158°F. Y la temperatura de trabajo debe estar entre 32-113°F. Además, los niños solo pueden operar este dispositivo con la guía de adultos, por favor no dejen que lo hagan solo.
- Mantenga el dispositivo alejado de fuentes de fuego / líquido / ácido. Estos pueden aumentar el riesgo de descargas eléctricas y daños en el dispositivo.
- ※ La unidad no es resistente a los golpes. Evite los resultados de alto impacto de cosas como dejar caer la unidad desde la altura.
- I La lente y el tubo son resistentes al agua cuando la unidad está completamente ensamblada, pero la caja de WiFi no. Lo que significa que el IP67 a prueba de agua solo está disponible para la parte de la sonda de la cámara, y la parte de la cámara admite inspecciones bajo el agua en 3.33 pies / 30 minutos. Nota: No sumerja la caja de WiFi en agua.
- De acuerdo con la guía de RAEE, se debe prestar atención a los aspectos ambientales para la disposición de baterías.
- Es normal que la cámara se caliente, especialmente cuando el LED de la cámara alcanza el nivel más brillante, pero no afectará el uso regular o la vida útil del endoscopio.
- La distancia de transmisión WiFi es de aproximadamente 16.5 pies sin ningún obstáculo. Mantenga la distancia entre la caja de WiFi y el teléfono / tableta dentro de 16.5 pies.
- Mantenga la unidad alejada del área de perturbación WiFi fuerte durante el uso. De lo contrario, puede afectar la conexión WiFi entre la caja WiFi y el teléfono inteligente.

# Introduzione alla struttura del prodotto

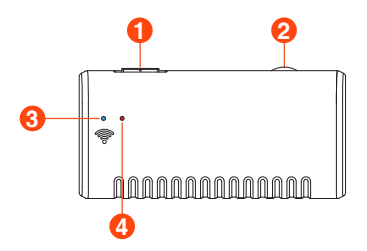

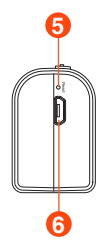

1. Pulsante di accensione / spegnimento

### 2. Dimmer dei LED della videocamera

### 3. Indicatore WiFi:

La luce blu lampeggia per indicare che il dispositivo WiFi è pronto per la connessione, la luce blu è sempre accesa per indicare che la connessione WiFi è andata a buon fine.

### 4. Indicatore di energia:

II LED rosso rimane acceso: II sistema di alimentazione funziona normalmente II LED rosso lampeggiante: Batteria scarica II LED verde rimane acceso: Stato di carica

### 5. Pulsante di ripristino:

Premere a lungo il pulsante di ripristino per 4-7 secondi e quindi rilasciarlo, il WiFi e l'indicatore di alimentazione si spegneranno e si riavvieranno e il prodotto verrà ripristinato alle impostazioni di fabbrica.

### 6. Porta di ricarica micro USB

# Passaggio 1 – Scaricare APP

- Per gli utenti iOS (iOS 9+), cerca e scarica l'app "DEPSTECH" dall'APP Store.
- Per gli utenti Android (Android 5.0+), cerca e scarica "DEPSTECH" dal Google Play Store.

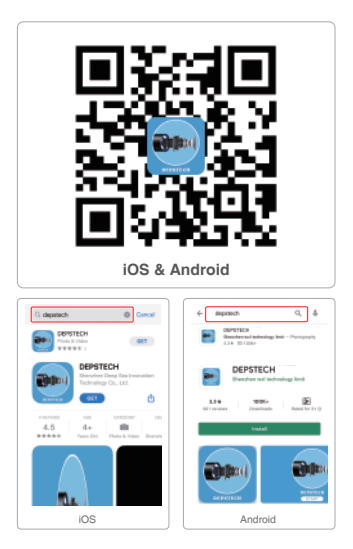

Nota: Per il primo utilizzo, l'applicazione potrebbe richiedere l'autorizzazione per ottenere l'accesso alla fotocamera, all'album o alle impostazioni WLAN / WiFi. Ma non ti preoccupare, ti promettiamo che non ci sono rischi per la vita privata per la nostra app.

# Passaggio 2 – Attivazione del dispositivo

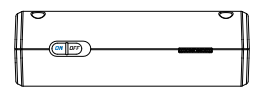

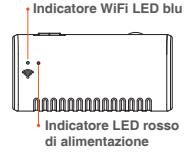

Premere il pulsante di accensione su "ON" per accendere l'endoscopio.

Nota: Prima di utilizzare il prodotto per la prima volta, caricarlo completamente.

### 1. Indicatore di alimentazione:

La luce rossa è sempre accesa dopo 2 secondi di avvio, indicando che il sistema di alimentazione funziona normalmente, quando la batteria è scarica, la luce rossa lampeggia, durante la ricarica, la luce verde è sempre accesa;

### 2. Indicatore WiFi:

La luce blu lampeggia dopo l'accensione per 5 secondi per indicare che il WiFi è pronto per l'accoppiamento; dopo che la connessione WiFi è riuscita, la luce blu è sempre accesa; di solito ci vogliono 10-15 secondi dall'accensione del dispositivo alla ricerca del segnale WiFi;

# Passaggio 3 – Connessione WiFi

| No SIM                              | 4:27 PM | 65% 🔳 |
|-------------------------------------|---------|-------|
| Settings                            | WLAN    |       |
| WLAN                                |         |       |
| <ul> <li>Jetion_bb903083</li> </ul> |         | • 🗢 🕕 |
|                                     |         |       |

- A. Passa alle impostazioni WiFi sui tuoi dispositivi intelligenti (telefono, computer portatile con modulo WiFi), cerca le impostazioni di fabbrica WiFi SSID: Jetion\_\*\*\*\*\*\*\*\*
- B. Quindi scegli e inserisci la password WiFi di impostazione di fabbrica: 12345678

Nota: """" sarà una serie di numeri e lettere casuali e potrebbero essere necessari alcuni secondi per attendere il segnale WiFi e la connessione WiFi. Si prega di essere paziente per il processo.

# Passaggio 4 – Inizia la tua prima prova!

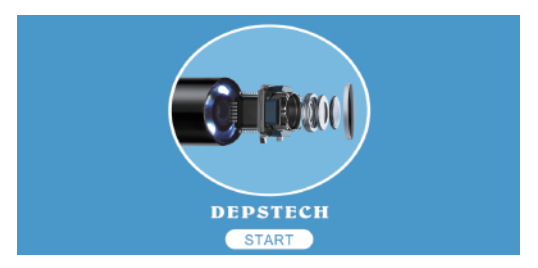

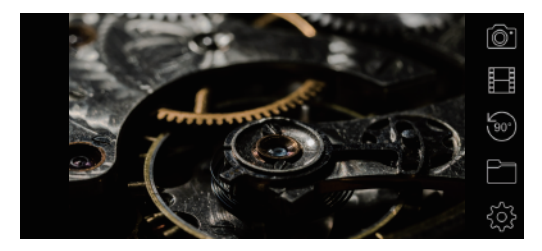

Nota: l'indicatore led blu sul pannello rimarrà acceso dopo aver entrato nell'applicazione.

# Introduzione all'APP

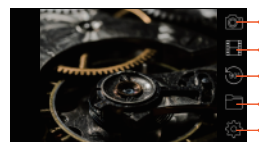

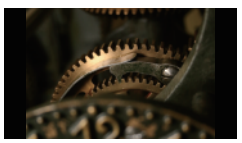

- Pulsante di scatto foto: fare clic per scattare una foto
- Pulsante Registra: fare clic per avviare/ terminare una registrazione video
- Pulsante di rotazione: fare clic per ruotare l'immagine di 90°
- Pulsante Galleria: fare clic per controllare le foto/ i video
- Pulsante di impostazione: fare clic per accedere all'impostazione

### Funzione di pulsante nascosto:

fare clic per nascondere / riattivare i pulsanti.

| Please enter WiFi ssid     | Modify WiFi nam | e Reboot device   |
|----------------------------|-----------------|-------------------|
| Please enter WiFi passworc | Modify password | d Clear password  |
| 1920*1080                  | •               | Modify Resolution |
|                            |                 | _                 |

Dopo che il prodotto è stato connesso al dispositivo smart, è possibile reimpostare il nome e la password WiFi.

Reimposta nome WiFi: Fare clic per inserire il nome WiFi

Reimposta password WiFi: Fare clic per inserire la password WiFi

Risoluzione: Fare clic per selezionare la risoluzione

Dopo l'impostazione, ricorda di fare clic sul pulsante "Modifica nome WiFi, Modifica password WiFi o Modifica risoluzione".

Nota: Si sconsiglia ai clienti di modificare l'SSID / la password Wi-Fi.

Ciò potrebbe influire negativamente sul successivo utilizzo. (Una volta che ti sei dimenticato di modificare SSID / password Wi-Fi) Pertanto, è meglio annotare l'SSID Wi-Fi modificato / Password (se devi farlo).

# Guida de Charge

- 1. Collegare il dispositivo all'adattatore USB DC 5V per la ricarica;
- 2. Durante il processo di ricarica, la spia LED verde sarà accesa fissa.
- Quando il dispositivo è completamente carico, l'indicatore LED verde si spegne.

# Guida all'installazione degli accessori

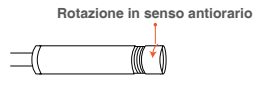

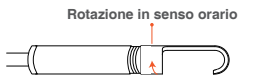

| Specificazione                             |                                           |  |
|--------------------------------------------|-------------------------------------------|--|
| Sensore                                    | CMOS                                      |  |
| Opzione di risoluzione<br>della fotocamera | 1920*1080, 1600*1200, 1280*720, 640*480   |  |
| Angolo di visione                          | 67°±3°                                    |  |
| Profondità di visualizzazione              | 1.96-11.8 pollici                         |  |
| Diametro                                   | 8.5mm                                     |  |
| Tensione e corrente di lavoro              | DC 5V/2A                                  |  |
| Frequenza WiFi                             | 2.4G                                      |  |
| Distanza di trasmissione WiFi              | 16.5ft (Senza ostacoli)                   |  |
| Livello impermeabile                       | IP67 (Solo per la parte della fotocamera) |  |

## Domande frequenti e aiuto

- Q1: Posso abilitare la mia rete dati cellulare per sociale media mentre utilizzo l'endoscopio?
- A1: Dipende dai tuoi dispositivi. Per l'utente iOS, vai su Impostazioni: trova l'app per social media: trova i dati wireless: consenti dati WLAN e cellulari.

Per l'utente Android, dipende dalle autorizzazioni del sistema operativo del cellulare di marca diversa. Ma puoi provare ad attivare l'impostazione - trova le opzioni sviluppatore - trova le reti - apri l'opzione Dati mobili sempre attivi e l'accelerazione hardware della condivisione della rete.

Q2: Posso collegare l'endoscopio al mio sistema di arredamento intelligente o alla mia rete WiFi a casa?

A2: No, non dovresti farlo, sarà senza risposta, allo stesso tempo, è difficile a distinguere il giusto segnale WiFi dell'endoscopio. Se stai impostando erroneamente il SSID WiFi / codice dell'endoscopio allo stesso modo della tua rete WiFi domestica, trova il perno di ripristino racchiuso tra gli accessori, Quindi premere e tenere premuto il pulsante di ripristino per 4-7 secondi e quindi rilasciarlo. L'SSID /codice WiFi verranno ripristinati alle impostazioni di fabbrica originali. Nota: è possibile fare riferimento all'etichetta sul retro dell'endoscopio per l'SSID / codice WiFi originale.

- D3: Cosa posso fare se nessuna immagine viene visualizzata sull'app o connessioni fallite o blocco delle immagini?
- A3: Ciò può essere causato da molteplici motivi, seguisci le istruzioni seguenti.
  - a. Verifica se hai inserito il codice WiFi corretta. (Nota: ricordare il codice se è stata modificata, altrimenti ripristinare l'SSID /codice WiFi come indicato sopra.)
  - b. Controlla se la scatola WiFi è piena di energia. la potenza inferiore può causare errori di connessione e ricaricarla tempestivamente.
  - c. Prova a riavviare la scatola WiFi e ricollegala al telefono.
  - d. Esci dall'APP e riaprila. Oppure puoi cambiare un dispositivo per la connessione.
  - Prova a disinstallare l'APP DEPSTECH, quindi reinstallala nella versione di aggiornamento.
  - f. Si prega di mantenere la distanza tra scatola WiFi e cellulare entro 5 metri senza ostacoli.

- g. Tieni lontano da altri forti segnali WiFi in giro o spegnerlo quando si utilizza questo endoscopio WiFi.
- h. Per gli utenti iOS, assicurati di aver attivato i "Dati cellular" di "DEPSTECH".

Nota: Dopo aver seguito i metodi di risoluzione dei problemi sopra riportati, se ancora non è stato possibile risolverlo, vi preghiamo di contattarci via e-mail: support@depstech.com

### INFORMAZIONI SULLA SICUREZZA E LA MANUTENZIONE

Per la tua sicurezza e una migliore esperienza d'uso, leggi le istruzioni attentamente prima dell'uso.

- Icordarsi di spegnere la telecamera di ispezione e di posizionarla in un ambiente asciutto dopo l'uso. Puoi usare un panno di cotone morbido con un po' di alcol per mantenere pulito l'obiettivo della fotocamera, il che anche fa grande aiuto per catturare l'immagine migliore. Inoltre, ogni tre mesi dovresti caricare e utilizzare i tuoi dispositivi elettrici regolarmente, il che ti aiuterà a prolungare la durata della batteria.
- La temperatura di conservazione dovrebbe essere compresa tra 32-158°F. E la temperatura di lavoro dovrebbe essere tra 32-113°F. Inoltre, i bambini possono utilizzare questo dispositivo solo con la guida di adulti, per favore non lasciare che facciano funzionare il dispositivo da solo.
- ※ Tenere il dispositivo lontano da fonti di incendio/ liquidi/ acidi. Questi possono aumentare il rischio di scosse elettriche e danni al dispositivo.
- ½ L'unità non è resistente agli urti. Si prega di evitare risultati ad alto impatto dovuti a cose come far cadere l'unità dall'altezza.
- <sup>30</sup> L'obiettivo e il tubo sono resistenti all'acqua quando l'unità è completamente assemblata, ma la scatola WiFi non è resistente all'acqua. Ciò significa che IP67 impermeabile è disponibile solo per la parte della sonda della telecamera e la parte della telecamera supporta le ispezioni subacquee entro 3,33 piedi/ 30 minuti. Nota: non immergere la scatola WiFi in acqua.
- Secondo la guida di WEEE, è necessario prestare attenzione agli aspetti ambientali dello smaltimento della batteria
- Ž É normale che la videocamera diventi calda, soprattutto quando il LED della videocamera si porta al livello più luminoso, ma ciò non influirà sul normale utilizzo o sulla durata dell'endoscopio.
- ½ La distanza di trasmissione WiFi è di circa 16.5 piedi senza ostacoli. Mantenere la distanza tra la scatola WiFi e telefono /dispositivo mobile entro 16.5 piedi.
- ※ Si prega di tenere l'unità lontano da zona di disturbo WiFi forte durante l'utilizzo. Altrimenti, potrebbe influire sulla connessione WiFi tra scatola WiFi e telefono.

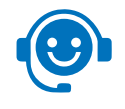

# **Customer Services**

Please contact us if you have any questions, we love to hear from you

www.depstech.com

support@depstech.com

f

Facebook Official Page: @DEPSTECH. FANS

# DEPSTECH

Shenzhen Deepsea Innovation Technology Co., Ltd.

Room 1901-1902, Jingizhigu Building, No.1 Tangling Road, Nanshan District, 518055, Shenzhen, CN

EC REP 1: Like Sun GmbH EC REP 2: DST Co., Ltd Planckstr.59, 45147 Essen, Fifth Floor 3 Gower Street, Germany ec-connection@web.de

London, WC1E 6HA, UK www.dsteu.com

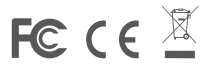